# drk**server**

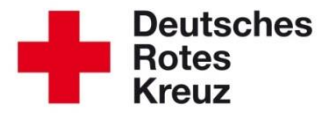

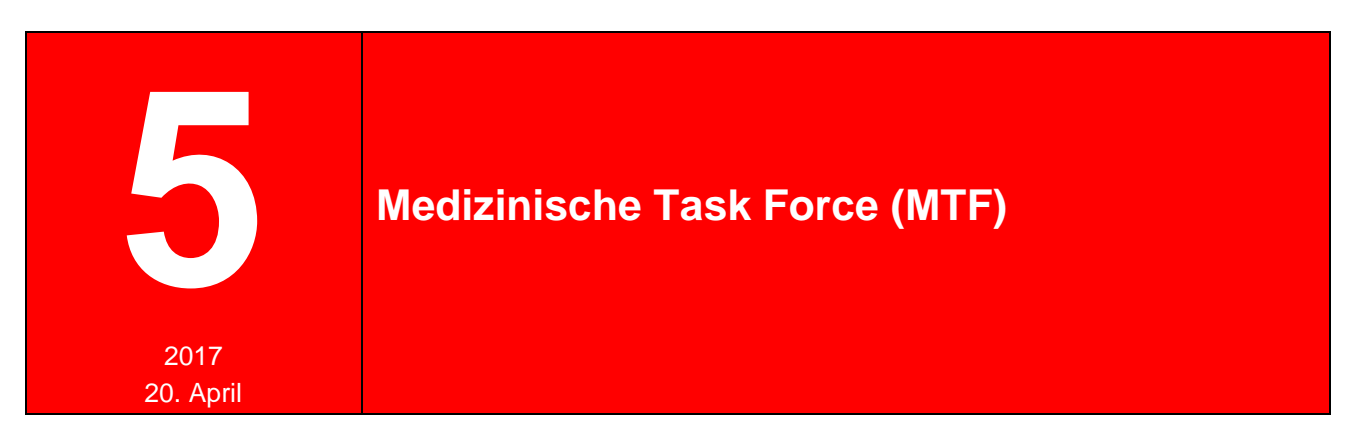

Zentrales Planungselement im Konzept des Bevölkerungsschutzes der Bundesrepublik sind die Medizinischen Task Forces (MTF). In diesem Tipp erfahren Sie, wie Sie im drk**server** die Aktiven und die Fahrzeuge im Deutschen Roten Kreuz einer MTF zuordnen.

| Kapite | el                                       | Seite |
|--------|------------------------------------------|-------|
| 1      | Person einer Einsatzformation zuordnen   | 2     |
| 2      | Fahrzeug einer Einsatzformation zuordnen | 5     |
| 3      | Abfragen auf Besetzungen                 | 6     |

Ein Hinweis vorab: Die Zuordnung erfolgt über die Box "Einsatzformationen" und wird sowohl dort als auch in der Box "Mitwirkungen" angezeigt. Das erleichtert später unter anderem Auswertungen.

## 1 Person einer Einsatzformation zuordnen

| £ Stammdaten       |                 |                                                                 |                   |                |     | BI    |       |
|--------------------|-----------------|-----------------------------------------------------------------|-------------------|----------------|-----|-------|-------|
| Qualifikationen    | Einsatzdienste  | / Formationen                                                   |                   |                |     | 0     | Q 🕹 🗕 |
| Einsatzdienste     | abgelaufene Eir | nsatzdienste/Formationen anzeigen                               |                   |                |     |       |       |
| Verwaltung         | Art             | $\Rightarrow$ Einsatzdienst/Einsatzfo $\Rightarrow$ Bezeichnung | STAN-Nr./Funktion | TE Bezeichnung | Von | 🗢 Bis | \$    |
| Persönliche Aussta |                 |                                                                 | 10 •              |                |     |       |       |
| Benutzerzugang     |                 |                                                                 |                   |                |     |       | +     |

In dieses Fenster tragen Sie die entsprechenden Informationen ein: (hier am Beispiel des LV Rheinland-Pfalz)

|             |                                             |                                                                                                    |                                                                                                    |                                                                                                    | 8                                                                                                    |
|-------------|---------------------------------------------|----------------------------------------------------------------------------------------------------|----------------------------------------------------------------------------------------------------|----------------------------------------------------------------------------------------------------|----------------------------------------------------------------------------------------------------|
| erfolgt für | 00 LV Rheinland-Pfalz (aktenführend)        | •                                                                                                    | Bezeichnung                                                                                                    | - Keine Auswahl nötig -                                                                                                    |                                                                                                    |
| naft        | 00 LV Rheinland-Pfalz / Haupt- / Nebenamtli | •                                                                                                    | Besetzung                                                                                                    | Erstbesetzung                                                                                                    |                                                                                                    |
|             | Inland                                      | •                                                                                                    | STAN-Nr. / Funktion                                                                                                    | - Keine Auswahl nötig -                                                                                                    |                                                                                                    |
| nation      | * Option wählen                             | *                                                                                                    | Übertragen am                                                                                                    |                                                                                                    |                                                                                                    |
|             |                                             |                                                                                                    | Ausgeübt bis                                                                                                    |                                                                                                    |                                                                                                    |
|             | *                                           |                                                                                                    | Bezeichnung TE                                                                                                    |                                                                                                    |                                                                                                    |
|             |                                             |                                                                                                    | Fahrzeug                                                                                                    | - Keine Auswahl nötig -                                                                                                    |                                                                                                    |
|             |                                             |                                                                                                    | Anmerkung                                                                                                    |                                                                                                    |                                                                                                    |
|             |                                             |                                                                                                    |                                                                                                    |                                                                                                    |                                                                                                    |
|             |                                             |                                                                                                    |                                                                                                    |                                                                                                    | Ospaisharn                                                                                                    |
|             | erfolgt für<br>naft                         | erfolgt für 00 LV Rheinland-Pfalz (aktenführend)<br>oo LV Rheinland-Pfalz / Haupt- / Nebenamtli<br>Inland * Option wählen * | erfolgt für 00 LV Rheinland-Pfalz (aktenführend)   naft 00 LV Rheinland-Pfalz / Haupt- / Nebenamtli   Inland   * Option wählen  * | erfolgt für 00 LV Rheinland-Pfalz (aktenführend)   Bezeichnung Besetzung Inland   STAN-Nr. / Funktion Mation  Option wählen  Ubertragen am Ausgeübt bis  Fahrzeug Anmerkung | erfolgt für 00 LV Rheinland-Pfalz (aktenführend)   haft 00 LV Rheinland-Pfalz / Haupt- / Nebenamtli  haft 00 LV Rheinland-Pfalz / Haupt- / Nebenamtli  Keine Auswahl nötig -  Keine Auswahl nötig -  Kei |

Wählen Sie das entsprechende Dropdown-Menü aus und pflegen Sie die korrekten Daten ein. Sie können auch nach Schlagworten, zum Beispiel MTF, suchen. Folgende Daten sind Pflichtfelder:

#### Einsatzformation:

(Über die Eingabe von "MTF" in der Suchzeile finden Sie die Medizinische Task Force.)

| Einsatzformation | * Option wählen               | * |
|------------------|-------------------------------|---|
| Standort         | (MTF)                         | Q |
| Von *            | Medizinische Task Force (MTF) |   |

## Bezeichnung: (hier am Beispiel des LV Rheinland-Pfalz)

| Bezeichnung         | Option wählen •                               |
|---------------------|-----------------------------------------------|
| Besetzung           | [Suchen C                                     |
|                     | 32 Worms Modul SEG S 03 - behordlich          |
| STAN-Nr. / Funktion | 32 Worms Modul SEG S 03 - organisationsintern |
| Übertragen am       | 32 Worms Modul SEG V 01 - behördlich          |
| Ausgaübt bis        | 32 Worms Modul SEG V 01 - organisationsintern |
| Ausgenni nis        | 32 Worms Modul SEG V 02 - behördlich          |
| Bezeichnung TE      | 32 Worms Modul SEG V 02 - organisationsintern |
| Fahrzeug            | 32 Worms Modul SEG V 03 - behördlich          |
|                     | 32 Worms Modul SEG V 03 - organisationsintern |
| Anmerkung           | MTF 38 (RLP Nord)                             |
|                     | MTF 39 (RLP West)                             |
|                     | MTF 40 (RLP Süd)                              |
|                     | Sondereinsatzgruppe                           |

#### Besetzung:

| Besetzung           | Erstbesetzung • |
|---------------------|-----------------|
| STAN-Nr. / Funktion | Erstbesetzung   |
|                     | Zweitbesetzung  |
| Ubertragen am       | Drittbesetzung  |
| Ausgeübt bis        | Viertbesetzung  |

## StAN-Nr./Funktion:

| Bezeichnung         | MTF 39 (RLP West)                                 | * |
|---------------------|---------------------------------------------------|---|
| Besetzung           | Erstbesetzung                                     | • |
| STAN-Nr. / Funktion | Option wählen                                     | * |
| Übertragen am       | Suchen                                            | Q |
| Ausgeübt bis        | Option wählen                                     | - |
| , laggeaut sie      | EE 11 Zugführer                                   |   |
| Bezeichnung TE      | EE 12 Zugtruppführer                              | E |
| Fahrzeug            | EE 13 Führungsassistent                           |   |
| Anmerkung           | EE 14 Führungsassistent (Kraftfahrer B - Führung) |   |
|                     | EE 21 Arzt - Sanität                              |   |
|                     | EE 22 Gruppenführer - Sanität                     |   |
|                     | EE 23 Truppführer - Sanität                       |   |
|                     | EE 24 Helfer - Sanität                            |   |
| 10                  | EE 25 Kraftfahrer B - Sanität                     |   |
| 10                  | EE 26 Kraftfahrer BE - Sanität                    | - |

## Übertragen am:

Wir empfehlen auch diese Information wie ein Pflichtfeld zu behandeln.

#### Fahrzeug:

Wenn das Fahrzeug korrekt angelegt ist, können Sie die Person, dessen Akte Sie gerade bearbeiten, diesem Fahrzeug zuordnen.

Wie Sie ein Fahrzeug einer Einsatzformation zuordnen, lesen Sie auf der nächsten Seite.

#### Anmerkungen:

Hier können Sie bei Bedarf weitere Details ergänzen.

## 2 Fahrzeug einer Einsatzformation zuordnen

Dies geschieht über das Technikmodul. Rufen Sie ein Fahrzeug auf und gehen Sie vor wie folgt:

| Funktechnik                                   | Sanitätsfahrzeuge |                    | *              | Bottungewagen       |                             |
|-----------------------------------------------|-------------------|--------------------|----------------|---------------------|-----------------------------|
| 🛜 Funktechnik                                 |                   |                    |                | Rettungswagen       | Ψ                           |
|                                               |                   |                    |                |                     |                             |
| Diensthunde Ar                                | ırt               | Sanitätsfahrzeuge  |                | Artikel-Nr.         |                             |
| Ту                                            | ур                | Rettungswagen      |                | Kennzeichen 🕧       |                             |
| Mengenartikel Be                              | Bezeichnung       | RTW 4              |                | Leasingfahrzeug     |                             |
| In                                            | nventarnummer     |                    |                | Funktionsfähig      |                             |
| Tienst-/Einsatzbekleidung                     |                   |                    |                | Bemerkung           |                             |
| Dienstpferde                                  |                   |                    |                |                     |                             |
| Lie                                           | ieferant          |                    |                | Angaben zur Ausmu   | usterung                    |
| Abfragen / Auswertunge                        | aufdatum          |                    |                | Planmäßig am        |                             |
| Ka                                            | (aufpreis / €     |                    |                | Grund (planmäßig)   |                             |
| K Gegenstand anlegen                          | rstzulassung      | 01.04.2002         |                | Tatsächlich am      |                             |
| Artikelausgabe                                | n Dienst gestellt | 01.04.2002         |                | Grund (tatsächlich) |                             |
| Ga                                            | Barantie bis      |                    |                | Planmäßig (km)      |                             |
| Q Detailsuche & Artikel-<br>Ausgabe/-Rückgabe |                   |                    |                | Km-Stand Anschaff   |                             |
| F                                             | Funkaer Funkr     | ufname ITSI        | BSI-Kart       | DRK-Verband/Finri   | KV Musterstadt              |
| Suchergebnis                                  | Identifik (Alias  | Opta) MCC/MNC/ISSI | Funk-<br>gerät | DRK-Lager (Besitzer | a Hauptlager KV Musterstadt |
|                                               |                   |                    |                | Figentümer          | DRK-Kreisverband            |
| Suchergebnis filtern Q                        | HRT 0 🛜 -         |                    | BSI Ka 🌢 🚽     | Bezeichnung Eigen   | I KV Musterstadt            |
| MS RK 654 / KTW 42                            |                   |                    |                | Zuordpung Einestaf  |                             |
|                                               |                   |                    |                | Zuorunung Einsatzi  | M                           |

Mit Klick auf die Lupe öffnet sich folgendes Fenster. Geben Sie ein entsprechendes Stichwort ein,...

| We     | erteauswahl       | 8                        |
|--------|-------------------|--------------------------|
| Filter |                   |                          |
|        | Bezeichnung       | Aktiv                    |
|        | MTF 38 (RLP Nord) | <b>~</b>                 |
|        | MTF 39 (RLP West) | ~                        |
|        | MTF 40 (RLP Süd)  | ~                        |
|        |                   |                          |
|        |                   | Alle suswählen Auswähler |
|        |                   | Alle auswahlen Auswahlen |

und klicken Sie dann auf "Auswählen".

Anmerkung: Sie haben Zugriff auf die MTFs Ihres Landesverbandes.

### 3 Abfragen auf Besetzungen

Die Einsatzformationen sind angelegt, die Personen zugeordnet. Jetzt können Sie über folgenden globalen Filter einfach abfragen, wie viele Personen in einer Erst-, Zweitund/oder Drittbesetzung aktiv sind:

|                         | Filter                          |                                                 |          |                      |                        | 0 -              |
|-------------------------|---------------------------------|-------------------------------------------------|----------|----------------------|------------------------|------------------|
| Einsatzdienste          | Mitgliedersuche                 | Filter wählen                                   |          | Filterfelder defi    | nieren                 |                  |
| Verwaltung              | Ormanisation BKV Musterstart    | Filter-Gruppen festlegen + Neue Gru             | uppe     | Wählen Sie zuerst e  | einen Filter aus.      |                  |
| Persönliche Ausstattung |                                 | Ausweise     Einsatzformationen                 |          |                      |                        |                  |
| Benutzerzugang          | Nur in angegebener Organisation | 1 S                                             | -        |                      |                        |                  |
|                         | Status im DRK *                 | C E-Mail-Verteiler Leitungskräfte und Ausbilder |          |                      |                        |                  |
| eue Person anlegen      | Zugehörigkeit *                 | Q Erreichbarkeit: grün                          |          |                      |                        |                  |
| bfragen / Auswertunge   | Art der Zugehörig *             | Häufig genutzte Werkzeuge                       |          |                      |                        |                  |
|                         | Funktion / Amt                  | Helterzugang                                    | •        |                      |                        |                  |
|                         |                                 | Neuer I                                         | Filter   |                      |                        |                  |
|                         | Gremien / Geme                  |                                                 | <u>_</u> |                      |                        |                  |
|                         | Bezeichnung                     | Sector 2. Zweitbesetzung                        |          |                      |                        |                  |
|                         | Einsatzformation •              | 3. Drittbesetzung                               |          | Ergebnis             |                        |                  |
|                         | Bezeichnung                     | Erst- und Zweitbesetzung                        |          | Es wurde eine letzte | e Abfrage vom 30.03.20 | 17 09:13 Uhr     |
|                         | PersNr.                         | n!                                              |          | getunden. Um diese   | erneut auszuführen, kl | cken Sie hier    |
|                         | Nachname                        |                                                 |          | Auswahl spei         | Sammelerfas            | E-Mail Verteiler |
|                         |                                 |                                                 |          | anzeigen             | Auswertungen           | Exporte          |

Dieser Tipp ist mit wertvollen Hinweisen aus dem Landesverband Rheinland-Pfalz entstanden.

Sie haben weitere Fragen? Dann wenden Sie sich gerne an das Kompetenzzentrum drk**server**.

#### Kontakt:

DRK-Landesverband Westfalen-Lippe e.V. Kompetenzzentrum drk**server** Sperlichstr. 25 48151 Münster Telefon: 0251 9739-600 E-Mail: <u>support@drkserver.org</u>